คู่มือการเข้าใช้งานระบบยืนยันเข้าศึกษาต่อของนักเรียน

ชั้นมัธยมศึกษาปีที่ 4

โรงเรียนอยุธยาวิทยาลัย ปีการศึกษา 2567

ขั้นตอนการดำเนินการ

- 1. ให้นักเรียนเปิด อินเทอร์เน็ต เข้าเว็บไซต์ <u>https:/www.ayw.ac.th/stdcfm4</u>
- 2. นักเรียนจะพบหน้าระบบ ด้านล่าง

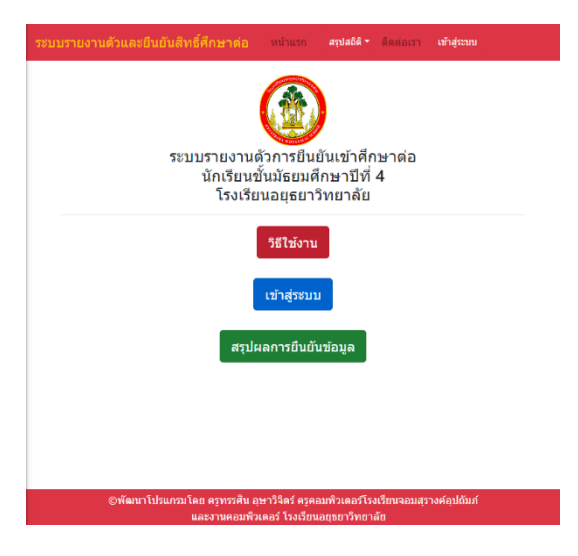

3. เลือกเข้าสู่ระบบเพื่อทำการยืนยันและตรวจสอบข้อมูลของตนเอง

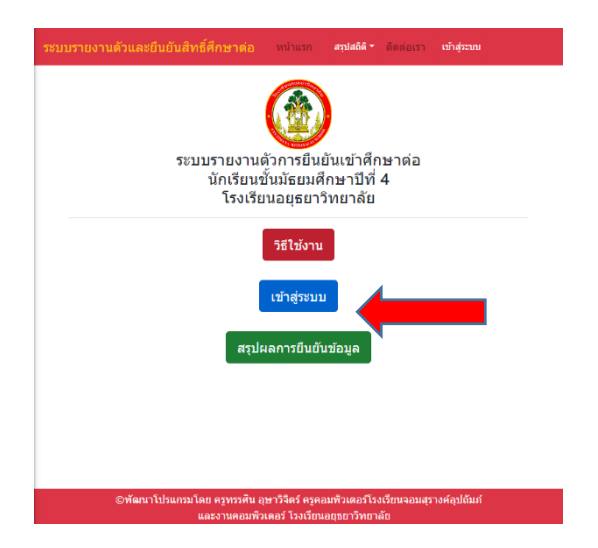

4. ให้นักเรียนกรอกข้อมูลดังนี้

ช่องรหัสเลขที่สมัคร >> 12345 ให้กรอกเลขที่สมัครของตนเอง 5 หลัก

ช่องเลขบัตรประชาชน >> 1234567890123 ให้กรอกเลขบัตรประชาชนของตนเอง 13 หลัก <mark>ติดกันไม่เว้นวรรค</mark>

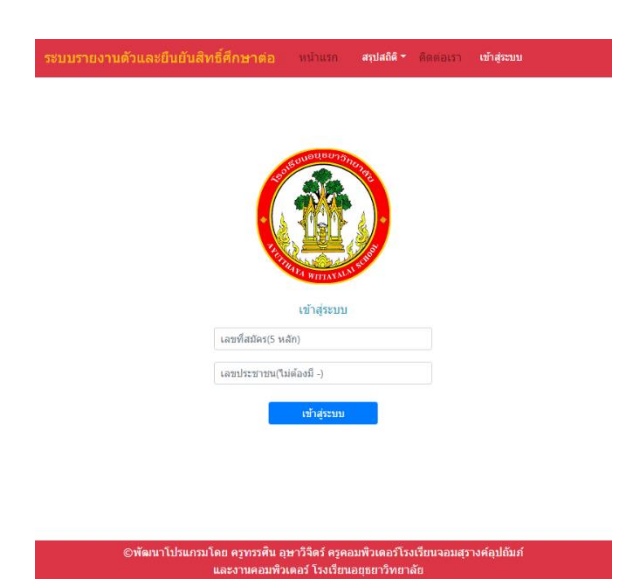

- 5. ถ้ากรอกแล้วข้อมูลผิดอาจมีได้ 2 กรณี
  - 5.1 ข้อมูลนักเรียนอาจไม่ตรงกับฐานข้อมูลที่มี ให้ติดต่อกลุ่มบริหารวิชาการ
  - 5.2 นักเรียนไม่ผ่านการคัดเลือก ให้ตรวจสอบรายชื่อจากประกาศผลการคัดเลือกอีกครั้ง

| ระบบรายงานด้วและยืนอันสิทธิ์ศึกษาต่อ หน้าแบก <b>สมเสนิจ</b> ติดต่อเรา เ                                                       | ข้าสู่ระบบ |
|----------------------------------------------------------------------------------------------------|------------|
| ข่อมูลไม่ถูกต้องหรือนักเรียนไม่ได้สีทธิ์รายงานด้วกรุณาตรวจสอบข่อมูล<br>หรือดำเนินการดิดต่อฝ่ายวิชาการโรงเรียนอยุธยาวิทยาลัย X |            |
| cingson                                                                                                    |            |
| เลขที่สมัคร(5 หลัก)                                                                                                    |            |
| เลขประชาชน(ไม่ต้องนี้ -)                                                                                                    |            |
| เข้าสู่ระบบ                                                                                                    |            |
|                                                                                                    |            |
| ©พัฒนาโปรแกรมโดย ครูทรรศิน อุษาวิจีตร์ ครูคอมพิวเตอร์โรงเรียนจอมสุรางศ์<br>และงานคอมพิวเตอร์ โรงเรียนจอมพิวเตอร์              | อุปถัมภ์   |

- 6. เมื่อนักเรียนเข้าสู่ระบบได้เรียบร้อยให้นักเรียนตรวจสอบข้อมูลดังนี้
  - 6.1 ชื่อ-นามสกุลของนักเรียน <mark>ถูกต้อง</mark>
  - 6.2 ให้นักเรียนเลือกสถานะการ ยืนยันข้อมูล
  - 6.3 เลือก บันทึกข้อมูล

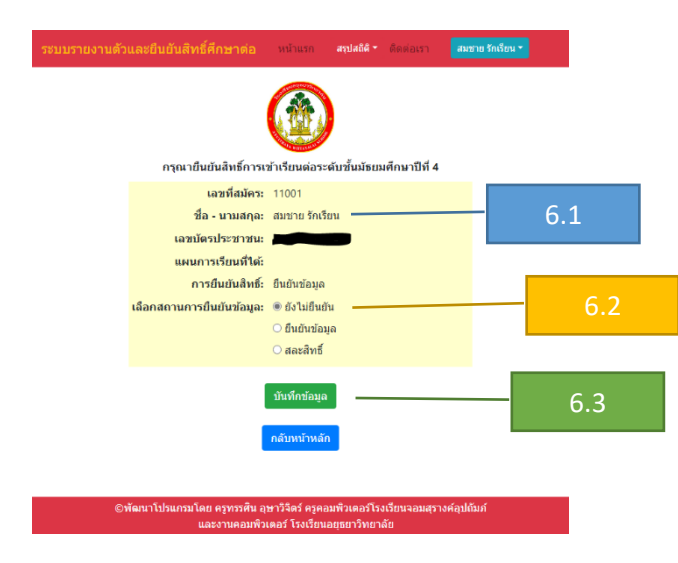

7. เมื่อเสร็จจากข้อ 6 เรียบร้อยนักเรียนตรวจสอบสถานะการยืนยันข้อมูลจากหน้าสรุปผลการ

ยืนยันข้อมูลช่องสถานะการยืนยันจะแสดงผลว่า "<mark>ยืนยันข้อมูล</mark>"

| รายละเอียดการรายงานดัวและยืนยันข้อมูลระบบ เพื่อเข้าศึกษาต่อระดับ มัธยมศึกษาปีที่ 4<br>โรงเรียนอยุธยาวิทยาลัย |             |       |          |      |                |  |  |
|----------------------------------------------------------------------------------------------------|-------------|-------|----------|------|----------------|--|--|
| จำนวนนักเรียนทั้งหมด                                                                                         |             |       | 1 คน     |      |                |  |  |
| ยืนยันข้อมูลแล้ว                                                                                             |             |       |          | 1 คน |                |  |  |
| สละสิทธิ์                                                                                                    |             |       |          | 0 คน |                |  |  |
| ยังไม่ยืนยัน                                                                                                 |             |       |          | 0 คน |                |  |  |
| ที                                                                                                    | เลขที่สมัคร | ชื่อ  | นามสกุล  |      | สถานะการยืนยัน |  |  |
| 1                                                                                                    | 11001       | สมชาย | รักเรียน |      | ยืนยันข้อมูล   |  |  |
| กลับหน้าหลัก                                                                                                 |             |       |          |      |                |  |  |

\*\*\*\*จบกระบวนการทำงานในการยืนยันสถานะการศึกษาต่อ\*\*\*\*\*